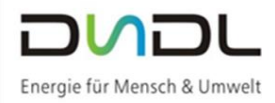

# Inhaltsverzeichnis

| Reg  | istrierung Marktstammdatenregister (MaStR)                                                                                         | 2  |  |  |  |
|------|----------------------------------------------------------------------------------------------------|----|--|--|--|
| 1.   | Benutzerkonto einrichten (Ansprechpartner für das MaStR)                                                                           | 2  |  |  |  |
| 1.1. | Benutzerdaten des Ansprechpartners anlegen                                                                                         | 3  |  |  |  |
| 1.2. | Benutzerkonto des Ansprechpartners anlegen                                                                                         | 3  |  |  |  |
| 1.3. | Aktivierungsbestätigung per E-Mail abschließen                                                                                     | 4  |  |  |  |
| 2.   | Marktakteur erfassen (Anlagenbetreiber der Erzeugungsanlage)                                                                       | 5  |  |  |  |
| 2.1. | Natürliche Personen (Privatpersonen)                                                                                               | 6  |  |  |  |
| 2.1. | 1. Stammdaten Marktakteur – Ansprechpartner entspricht Anlagenbetreiber                                                            | 6  |  |  |  |
| 2.1. | 2. Stammdaten Marktakteur – Ansprechpartner ist nicht der Anlagenbetreiber                                                         | 6  |  |  |  |
| 2.1. | 3. Ergänzende Daten Marktakteur                                                                                                    | 7  |  |  |  |
| 2.1. | 3.1. Tätigkeitszeitraum                                                                                                    | 7  |  |  |  |
| 2.1. | 3.2. Kennungen                                                                                                    | 7  |  |  |  |
| 2.1. | 3.3. Umsatzsteueridentifikationsnummer                                                                                             | 7  |  |  |  |
| 2.1. | 3.4. Hauptwirtschaftszweig gemäß europäischer NACE-Statistik                                                                       | 8  |  |  |  |
| 3.   | Anlage registrieren                                                                                                    | 9  |  |  |  |
| 3.1. | Einheit erfassen (Erfassung einer Photovoltaikanlage)                                                                              | 9  |  |  |  |
| 3.2. | Allgemeine Daten erfassen                                                                                                    | 10 |  |  |  |
| 3.3. | Standort                                                                                                    | 10 |  |  |  |
| 3.4. | Geografische Koordinaten                                                                                                    | 11 |  |  |  |
| 3.5. | Technische Daten erfassen                                                                                                    | 11 |  |  |  |
| 3.6. | Details zum Einheitentyp                                                                                                    | 12 |  |  |  |
| 3.7. | Eigenschaften der Einheit                                                                                                    | 12 |  |  |  |
| 3.8. | Angaben zum Netzanschluss                                                                                                    | 12 |  |  |  |
| 3.9. | EEG-Anlage erfassen                                                                                                    | 13 |  |  |  |
| 3.10 | 0. Weitere Stammdaten zur EEG-Anlage                                                                                               | 13 |  |  |  |
| 3.11 | I. Abschluss der Registrierung                                                                                                    | 14 |  |  |  |
| 4.   | Sie haben sich bereits registriert und möchten sich erneut anmelden?                                                               | 16 |  |  |  |
| 5.   | Sie haben sich und Ihre Anlage bereits registriert und möchten die Meldebescheinigung erneut anzeigen                              | 17 |  |  |  |
| 6.   | Sie besitzen mehrere Erzeugungsanlagen oder auch einen Stromspeicher, den Sie im<br>Marktstammdatenregister registrieren möchten19 |    |  |  |  |

## Registrierung Marktstammdatenregister (MaStR)

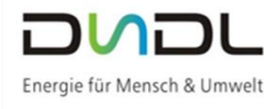

#### Registrieren Sie sich und Ihre Anlage im Internet unter: <u>www.marktstammdatenregister.de</u>

| Bundesnetzagentur | MaStR =                                                                                                    |                                                                                                    | Registrieren Anmelden     |
|-------------------|----------------------------------------------------------------------------------------------------|----------------------------------------------------------------------------------------------------|---------------------------|
| Startseite        | 😤 / Startseite                                                                                                    |                                                                                                    |                           |
| Einheiten >       | Herzlich willkommen im Marktsta                                                                                                    | mmdatenregister!                                                                                                    |                           |
| Marktakteure >    | Das Marktstammdatenregister ist das Register für den deutschen<br>Stammdaten von Marktakteuren wie <b>Anlagenbetreibern, Netzbet</b><br><u>Mehr über das MaStR erfahren</u> [것<br><b>Was möchten Sie tun?</b> | strom- und Gasmarkt. Es wird MaStR abgekürzt. Im MaStR sind vor allem die Stammdaten zu <b>Strom- und Gaserzeugungsanlagen</b> zu regist<br>r <b>eibern und Energielieferanten</b> zu registrieren. Das MaStR wird von der Bundesnetzagentur geführt. | rieren. Außerdem sind die |
|                   | → Registrierung starten Registrierun                                                                                                    | mich, meine Organisation oder meine Anlage im MaStR registrieren.<br>g <u>s-Hilfe: Begriffe und Pflichten </u>                                                                                                    |                           |
|                   | → Mit meinem Konto anmelden Ich habe be registrieren.                                                                                                    | eits ein Benutzerkonto und möchte meine Daten verwalten oder weitere Akteure/Anlagen im MaStR                                                                                                    |                           |
|                   | → Betreiberwechsel registrieren Meine Anlag<br>den Betreib                                                                                                    | e wird von einem anderen Betreiber betrieben (z.B. weil ich mein Haus verkauft habe). Nun möchte ich<br>rwechsel im MaStR registrieren.                                                                                                    |                           |
|                   | E Öffentliche Daten Ich möchte<br>ansehen nutzen. (Oh                                                                                                    | Daten zu Anlagen, Betreibern und anderen Marktakteuren einsehen, analysieren, und die Kartenansicht<br>e Benutzerkonto)                                                                                                    |                           |

#### 1. Benutzerkonto einrichten (Ansprechpartner für das MaStR)

Zunächst müssen Sie sich als Benutzer/Ansprechpartner, falls noch nicht geschehen, mit "Registrierung starten" im MaStR registrieren. – Dieser angelegte Benutzer ist der Ansprechpartner im Marktstammdatenregister und somit zuständig für die Aktualisierung der Daten.

| Mehr über das MaStR erfahren 🗹 |                                                                                                    |
|--------------------------------|----------------------------------------------------------------------------------------------------|
| Was möchten Sie tun?           |                                                                                                    |
| → Registrierung starten        | Ich möchte mich, meine Organisation oder meine Anlage im MaStR registrieren.<br>Registrierungs-Hilfe: Begriffe und Pflichten 🖸 |
|                                |                                                                                                    |

Sie haben bereits eine Erzeugungsanlage? Dann wählen Sie den Button "Betreiber einer Stromerzeugungsanlage"

| Bundesnetzagentur |   | MaStR                                   |                                                                                                    | Registrieren Anmelden |
|-------------------|---|-----------------------------------------|----------------------------------------------------------------------------------------------------|-----------------------|
| Startseite        |   | 希 / Auswahlassistent                    |                                                                                                    |                       |
| Einheiten         | > | Wählen Sie aus, welcher Assist          | ent für Sie passend ist:                                                                                                    |                       |
| Marktakteure      | Ś | ➔ Betreiber einer Stromerzeugungsanlage | Ich plun oder betreibe eine oder mehrere Stromerzeugungsanlagen, wie z.B. eine PV-Anlage, einen Storm volicher oder ein BHRW.                                                                                                    |                       |
|                   |   | → Allgemeiner Marktakteur               | Ich nehme zusätzliche oder andere Funktionen wahr als das Betreiben einer Stromerzeugungsanlage.<br>oder<br>Ich betreibe eine andere Art von Anlage, wie z.B. zur Gaserzeugung oder als industrieller Verbraucher von<br>Strom oder Gas. |                       |
|                   |   |                                         | 😤 Zur Startseite                                                                                                    |                       |

Bitte lesen Sie sich die Bestimmungen des Registrierungsassistenten durch. Wenn die "Bitte beachten"-Punkte nicht auf Sie zutreffen, können Sie mit unserer Hilfe fortfahren und "Registrierung starten" drücken.

| Herdenstagente |   | MaStR*<br>Montementationegram                                                                                                    |
|----------------|---|----------------------------------------------------------------------------------------------------|
| Startseite     |   | W / Banake                                                                                                    |
| Einheiten      | > | Registrierungsassistent für den Betreiber von Stromerzeugungsanlagen                                                                                                    |
| Maritakiewa    | > | become and the second second |
|                |   | Control Control C    |

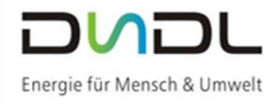

#### 1.1. Benutzerdaten des Ansprechpartners anlegen

Hier müssen Sie Ihre Daten des Ansprechpartners angeben und sich somit im Marktstammdatenregisterportal registrieren.

|                          | Burdesettagentar | MaStr                                        |                    | Registrieren Anmelden |
|--------------------------|------------------|----------------------------------------------|--------------------|-----------------------|
| Bitte fullen Sie Ihre    | Startselte       | 🕷 / Auswahlassistent / Benutzerkonte anlegen |                    |                       |
| Anrodo Vornamo Namo      | Einheiten >      | Benutzerkonto anlegen                        |                    | * erforderlich        |
| E-Mail-Adresse sowie das | Marktakteure >   | Benutzerdaten                                |                    |                       |
| Geburtedatum aus         |                  | Anrede *                                     | Titel              |                       |
| Oebunsualum aus.         |                  | Bitte wählen Sie •                           | Bitte wählen Sie • |                       |
|                          |                  | Vorname*                                     | Nachname*          |                       |
|                          |                  | Vorname                                      | Nachname           |                       |
|                          |                  | E-Mail-Adresse *                             |                    |                       |
|                          |                  | E-Mail-Adresse                               |                    |                       |
|                          |                  | E-Mail-Adresse wiederholen *                 |                    |                       |
|                          |                  | E-Mail-Adresse wiederholen                   |                    |                       |
|                          |                  | Geburtsdatum *                               |                    |                       |
|                          |                  | Geburtsdatum                                 |                    |                       |
|                          |                  |                                              |                    |                       |
|                          |                  |                                              |                    |                       |

#### 1.2. Benutzerkonto des Ansprechpartners anlegen

**Benutzername** ist Ihre angegebene E-Mail-Adresse. Bitte beachten Sie auch die **Passwort**bestimmungen: das Passwort muss Klein- sowie Großbuchstaben, Zahlen, Sonderzeichen enthalten und mindestens 10 Zeichen lang sein.

Wichtig:

abschließen.

Benutzername und Passwort des Benutzerkontos benötigen Sie **später** bei Änderung Ihrer Erzeugungsanlagen, denn jede Änderung muss im Marktstammdatenregister aufgenommen werden.

Sie können die Buchstaben / Zahlen der Sicherheitsabfrage nicht lesen? Dann können Sie durch klicken der

| Rodesettagentar | MaStr                                                                                     |                                                          |  |             | Registrieren An    | <b>→</b> )<br>melden |
|-----------------|-------------------------------------------------------------------------------------------|----------------------------------------------------------|--|-------------|--------------------|----------------------|
| te .            | 🗌 / Asswahizzistent / Benutzerkonto anlegen                                               |                                                          |  |             |                    |                      |
| en >            | Benutzerkonto anlegen                                                                     |                                                          |  |             | * erfor            | detich               |
| kteure >        | Benutzerkonto                                                                             |                                                          |  |             |                    |                      |
|                 | E-Mail-Adresse als Benutzenname verwenden (empfahlen)     Benatzenname *     intogetod.oe |                                                          |  |             |                    |                      |
|                 | Passwort*                                                                                 | 🛛 Zeige Passwort                                         |  |             |                    |                      |
|                 | Paspwort                                                                                  | O Klainbuchstaben<br>O Zahlen<br>O Mindestens 10 Zeichen |  |             |                    |                      |
|                 | Passwort wiederholen *                                                                    |                                                          |  |             |                    |                      |
|                 | Passwort wiederholen                                                                      |                                                          |  |             |                    |                      |
|                 | Sicherheitsabfrage                                                                        |                                                          |  |             |                    |                      |
|                 | tragen Sie die oberhalb dargestellten Zeichen in das folgende                             | Feld ein. *                                              |  |             |                    | ~                    |
|                 | SICHERHEITSABFRAGE                                                                        |                                                          |  |             |                    |                      |
|                 | Ich habe die <u>rechtlichen Hinweise</u> (2) und die <u>Datenschutzh</u><br>gelesen.*     | inweise 🕼                                                |  |             |                    |                      |
|                 |                                                                                           |                                                          |  | × Abbrechen | ✓ Benutzerkonto ar | Negen                |
| _               |                                                                                           |                                                          |  |             |                    |                      |

Schaltfläche auch ein neues Bild anfordern. Mit Vergabe des Passwortes und Eingabe der Sicherheitsabfrage sowie der Bestätigung der rechtlichen Hinweise mit Datenschutzhinweise können Sie die Anlage des Benutzerkontos

|                    |   | SOURDINGE                                                                                                    |                |
|--------------------|---|----------------------------------------------------------------------------------------------------|----------------|
|                    |   | b hole de maticiae lifewin (2 ou de Dessatutionelle (2 prion.*                                                                                                    |                |
|                    |   |                                                                                                    |                |
|                    |   |                                                                                                    |                |
| • Revieweitagenter |   | Mastra                                                                                                    | +)<br>Anmelden |
| tartseite          |   | Benutzerkonto angolegt                                                                                                    |                |
| inheiten           | > | Benutzerkonto erfolgreich angelegt                                                                                                    |                |
| darktakteure       | > |                                                                                                    |                |
|                    |   | Dis Benutzerkonto wurde erfolgreich angelegt.                                                                                                    | ×              |
|                    |   | Ihr Benutzerkonto muss noch aktiviert werden.  Imme wurde deshalte den Nachfoldt an die von Ihme anzesehenz E-Mail-Adrese zussendet. Bitte folgen Sie dem in dieser E-Mail enthaltenen Abhivenzelich. Bitte beschten Sie Dieser Link writert nach 14 Taern wir | ×              |
|                    |   | Gättigtent.<br>Sotten Se kolne E-Mail von uns erhalten haben, prüfen Sie bitte Biven Spann-Ontwer.                                                                                                    |                |

Nach erfolgreicher Anlage des Benutzerkontos erhalten Sie eine E-Mail Bestätigung.

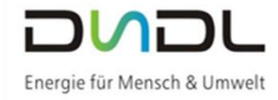

## 1.3. Aktivierungsbestätigung per E-Mail abschließen

| Sobald Sie die E-Mail des      |                                                                                                    |
|--------------------------------|----------------------------------------------------------------------------------------------------|
| Marktstammdatenregisters       | Marktstammdatenregister: Neuer Aktivierungslink angefordert                                                                                                    |
| erhalten haben, folgen Sie dem | Sie haben ein neues Benutzerkonto im Marktammdatenregister angelegt.                                                                                                    |
| Link zum Abschluss der         | Das Benutzerkonto muss noch aktiviert werden. Erst dann können Sie sich mit Ihrem Benutzernamen und Ihrem Passwort im Marktstammdatenregister<br>anmelden.                                               |
| Registrierung.                 | Kill ven Sie auf diesen Link, um das Benutzerkonte u aktiveren.                                                                                                    |
|                                | Beachten Sie, dass der Link seine Gültigkeit innerhalb von 14 Tagen verliert.<br>Hinweis: Wenn Sie Probleme mit dem angegebenen Link haben, verwenden Sie folgende URL direkt in Ihrem Browser:          |
|                                | https://www.markistammdatenregister.de/MaSIR/Benu/zerkonto/Aktivieren?<br>teeyJDD2RiljoY2JxRTI6dEE3Y081MUIYVEdKY3d6Z0JTazkMi3gv11R/OUg2WG1RR0JBbnRPRUV2bDBgek1acG1y021icWF3SzBFVHFaT09Rd2JETWFNTXo2<br>9 |
|                                |                                                                                                    |
|                                | Bundesnetzagentur für Elektrizität, Gas                                                                                                    |
|                                | Telekommunikation, Post und Eisenbahnen<br>Tuipentella<br>5313 Bonn<br>Tuietantella 4 5323                                                                                                    |
|                                | remon, uzza ressiss<br>Fax: 028 44334<br>Internet www.markstammdateneoister.de                                                                                                    |

Wenn Sie den Link öffnen erscheint folgendes Bild:

| Bundesnetzagentur |   | MaStR                                                                                                    |
|-------------------|---|----------------------------------------------------------------------------------------------------|
| Startseite        |   | 😤 / Aktivierungsbestötigung                                                                                                    |
| Einheiten         | > | Aktivierungsbestätigung                                                                                                    |
| Marktakteure      | > | Benutzerkonto wurde erfolgreich aktiviertt **     Sie können sich nun im Markstammdatenregister anmelden und     The Benutzerkonto verwalten, MaSGP-Zugung und - Markstattener     anlegen.  Benutzername *  Benutzername *  Benutzername andordenn? |
|                   |   | Passwort *                                                                                                    |
|                   |   | Passwort Passwort vergessen? Zeige Passwort                                                                                                    |
|                   |   | " erforderlich                                                                                                    |
|                   |   | X Abbrechen 40 Anmelden                                                                                                    |

Ihr Benutzerkonto muss erfolgreich aktiviert werden, erst nach vollständiger Aktivierung können Sie den Anlagenbetreiber sowie Ihre Erzeugungsanlage im Markstammdatenregister registrieren.

Mit Ihren vergebenen Benutzerdaten (Benutzername [E-Mail-Adresse] und Passwort) können Sie sich wieder im Markstammdatenregister anmelden.

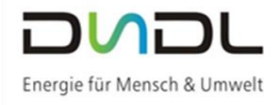

#### 2. Marktakteur erfassen (Anlagenbetreiber der Erzeugungsanlage)

| Bundesnetzagentur |   | MaStR<br>Marktstammdatenreg | ster                                                                                                    |                        |
|-------------------|---|-----------------------------|----------------------------------------------------------------------------------------------------|------------------------|
| Startseite        | < | 🕋 / Startseite              |                                                                                                    |                        |
| Einheiten         | > | Willkomm                    | en                                                                                                    |                        |
| Marktakteure      | > |                             |                                                                                                    |                        |
| Ticketprozesse    | > | 0                           | MaStR-Zugang angelegt<br>Der MaStR-Zugang wurde erfolgreich angelegt. Sie, Frau Franziska Krebs, sind als Administrator für dieses Konto eingerichtet und können nach Ab-<br>schluss des Assistenten im MenDpunkt "Administration" die Daten des Kontos verwalten.<br>Es wird emptohlen, dass Sie für diesen MaStR-Zugang einen weiteren Administrator anlegen (2), der Sie bei der Datenpflege unterstützen oder vertre-<br>ten kann, dies kann aber auch später im MaStR-Zugang erfolgen. |                        |
|                   |   | 2                           | Marktakteur "Anlagenbetreiber" registrieren<br>Um mit der Registrierung fortzufahren, erfassen Sie als nächstes die Daten für den Betreiber der Stromerzeugungsanlage und registrieren Sie die p<br>danach im MaStR.                                                                                                    | + Marktakteur erfassen |
|                   |   | 3                           | Anlage registrieren                                                                                                    |                        |

Mit "Marktakteur erfassen" gelangen Sie zu folgenden Eingabedaten: Wählen Sie zwischen "natürlicher Person" oder "Organisation" (Unternehmen, Personengesellschaft, juristische Person, Behörde, Verband).

<u>Bitte beachten Sie:</u> Im Folgenden gibt es eine extra Anleitung für natürliche Personen (Privatpersonen) und für Organisationen (Firmen):

| Sie sind eine Privatperson? -> | Für Sie geht die Anleitung auf Seite 6 unter<br>Punkt 2.1 Natürliche Personen (Privatpersonen)<br>weiter                                                                                        |
|--------------------------------|----------------------------------------------------------------------------------------------------|
| Sie sind eine Firma? ->        | Für Firmen wurde eine extra Anleitung erstellt,<br>siehe Homepage ( <u>www.dsdl.de</u> ),<br>PDF-Datei: " <i>Hilfe zur Registrierung im Marktstamm-<br/>datenregister für Firmen"</i><br>weiter |

Falls Sie als Ansprechpartner des Marktstammdatenregisters auch Anlagenbetreiber sind, können Sie den Button "Namensinformationen vom Benutzer kopieren" wählen, bei Firmen empfehlen wir die Neueingabe der Firmendaten.

| Bundesnetzagentur                    |    | MaStR                                         |                                                         | 0 0 II Compared to the second second |
|--------------------------------------|----|-----------------------------------------------|---------------------------------------------------------|----------------------------------------------------------------------------------------------------|
| Startseite                           |    | 😤 / Marktakteure / Marktakteursübersicht / Ma | arktakteur erfassen / Stammdaten                        |                                                                                                    |
| Einheiten                            | >  | Stammdaten                                    |                                                         | * erfordetlich zur Registrierung ① ** veröflichtend gemäß MaStRV ①                                                                                                    |
| Aarktakteure                         | ~  | Marktakteur                                   |                                                         | Namensinformationen vom Benutzer konieren                                                                                                    |
| Öffentliche Marktakteursübe<br>sicht | r- |                                               |                                                         |                                                                                                    |
| Marktakteursübersicht                |    | Marktfunktion                                 |                                                         |                                                                                                    |
| Ticketprozesse                       | >  | Anlagenbetreiber                              |                                                         |                                                                                                    |
|                                      |    | Columne an, für wen Sie einen Markt           | akteur anlegen. *                                       | () Eingabehilfe ×                                                                                                    |
|                                      |    | Natürliche Person                             |                                                         | <ul> <li>Für eine natürliche Person (also z.B. für sich selbst) oder</li> </ul>                                                                                                    |
|                                      |    | O Organisation (Unternehmen, Person           | nengesellschaft, juristische Person, Behörde, Verband)  | Für eine Organisation (Unternehmen, Personengesellschaft, juristische Person,                                                                                                    |
|                                      |    | Dates - Destürlichen Personen werden          | im MaStR vertraulich behandelt und nicht veröff meient. | Behorde, Verband).<br>Hinweis:                                                                                                    |
|                                      |    | Anrede*                                       | Titel                                                   | Die Daten von Marktakteuren, die Organisationen sind, werden veröffentlicht. Bei                                                                                                    |
|                                      |    | Bitte wählen Sie                              | Bitte wählen Sie                                        | mens ein direkter Bezug auf eine lebende natürliche Person herstellen. In diesen                                                                                                    |
|                                      |    | Vorname*                                      | Name*                                                   | Fällen kann die Organisationen als natürliche Person registriert werden, sodass die<br>gleichen Vertraulichkeitsregeln angewendet werden, die im MaStR für natürliche                                                                                                    |
|                                      |    | Vorname                                       | Name                                                    | Personen gelten. Beispiele:                                                                                                    |
|                                      |    |                                               |                                                         | Friseursalon Mustermann GbR > Nachname: "Mustermann"; Vorname: "Friseur-                                                                                                    |
|                                      |    | Geburtsdatum (Mindestalter 18 Jahre)          | *                                                       | saion GBR"<br>● Praxis Dr. Musterfrau & Mustermann GmbH ► Nachname: "Musterfrau & Mus-                                                                                                    |
|                                      |    | Geburtsdatum (Mindestalter 1                  | 18 Jahre)                                               | termann"; Vorname: "Praxis GmbH"; Titel: "Dr."                                                                                                    |
|                                      |    |                                               |                                                         |                                                                                                    |

#### 2.1. Natürliche Personen (Privatpersonen)

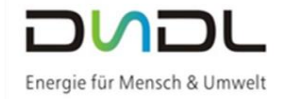

Sie sind eine Privatperson und möchten nun Ihre persönlichen Daten ins Marktstammdatenregister eintragen? – Dann folgen Sie bitte der folgender Hilfe.

#### 2.1.1. Stammdaten Marktakteur – Ansprechpartner entspricht Anlagenbetreiber

Falls Sie als Ansprechpartner des Marktstammdatenregister <u>auch</u> Anlagenbetreiber sind, können Sie den Button "Namensinformationen vom Benutzer kopieren" wählen.

| Bundesnetzagentur                      |   | MaStR                                                                                                 |                                                                                                    | ∑ 0 C→<br>Nachrichten Hilfe Abmeiden                                                                                                    |
|----------------------------------------|---|----------------------------------------------------------------------------------------------------|----------------------------------------------------------------------------------------------------|----------------------------------------------------------------------------------------------------|
| Startseite                             |   | 😤 / Marktakteure / Marktakteursübersicht / Marktakteu                                                 | rerfassen / Stammdaten                                                                                                    |                                                                                                    |
| Einheiten                              | > | Stammdaten                                                                                            |                                                                                                    | * erforderlich zur Registrierung ()<br>** verpflichtend gemäß MaStRV ()                                                                                                    |
| Marktakteure                           | ~ | Marktakteur                                                                                           |                                                                                                    | Namensinformationen vom Benutzer kopieren                                                                                                    |
| Öffentliche Marktakteursüber-<br>sicht |   |                                                                                                    |                                                                                                    |                                                                                                    |
| Marktakteursübersicht                  | K | Marktfunktion                                                                                         |                                                                                                    |                                                                                                    |
| Ticketprozesse                         | > | Anlagenbetreiber                                                                                      |                                                                                                    |                                                                                                    |
|                                        | < | Gebes Steve Str.<br>© Natörliche Person<br>Daten zu natürlichen Personen werden im Mas<br>Anrede*<br> | Ischaft, junstische Person, Behörde, Verband)<br>IR vertraulich behandelt und nicht veröffentlicht.<br>Titel<br>- Bitte wählen Sie Name *<br>Name * | Centry Sear, für wen Sie einen Marktakteur anlegen:  Für einen natürliche Person (lato 2.8. für sich selbst) oder  Für eine natürliche Person (lato 2.8. für sich selbst) oder  Für eine Organisation (Unternehmen, Personnegesellschaft, juristische Person, Behörde, Verband).  Himweiz: Die Daten von Marktakteuren, die Organisationen sind, werden veröffentlicht. Bei einigen kleinen Organisation auf eine lebende natürliche Person Prestlien. In diesen Fällen kann die Organisationen auftrichte Person registriert werden, vodas die gleichen Vertraulichkeitzegeln angewendet werden, die im MASIR für natürliche Personen gelten. Beispiele:  Firiseursaton Mustermann GBR + Nachname: "Mustermann", Vorname: "Friseur- salon GBP  Praxis Dr. Musterfrau & Mustermann Gmb1 + Nachname: "Musterfrau & Mustermann", Vorname: "Praxis Gmb1+", Titel: "Or."  Biobauernhof Musterfrau KG = Nachname: "Musterfrau"; Vorname: "Biobau- enhof KG" |

## **2.1.2.** Stammdaten Marktakteur – Ansprechpartner ist <u>nicht</u> der Anlagenbetreiber Sie sind nur Ansprechpartner (Enkel, etc.) und **NICHT** Anlagenbetreiber?

Dann bitten wir Sie, Ihre Stammdaten sowie Kontaktdaten zu vervollständigen:

| Bundesnetzagentur                      |   | MaStR =                                                                      |             |                 | Nachrichten     Hilfe     Abmelden                                    |
|----------------------------------------|---|------------------------------------------------------------------------------|-------------|-----------------|-----------------------------------------------------------------------|
| Startseite                             |   | 🛠 / Marktakteure / Marktakteursübersicht / Marktakteur erfassen / Stammdaten |             |                 |                                                                       |
| Einheiten                              | > | Stammdaten                                                                   |             |                 | * erforderlich zur Registrierung 🕕<br>** verpflichtend gemäß MaStRV 🕕 |
| Marktakteure                           | ~ |                                                                              |             |                 |                                                                       |
| Öffentliche Marktakteursüber-<br>sicht |   | Adresse                                                                      |             |                 |                                                                       |
| Marktakteursübersicht                  |   |                                                                              |             |                 |                                                                       |
| Ticketprozesse                         | > | Land *                                                                       |             |                 |                                                                       |
|                                        |   | Deutschland                                                                  | •           |                 |                                                                       |
|                                        |   | Postleitzahl* Ort*                                                           |             |                 |                                                                       |
|                                        |   | Postleitzahl Ort                                                             |             |                 |                                                                       |
|                                        |   | Straße *                                                                     |             |                 |                                                                       |
|                                        |   | Straße                                                                       |             |                 |                                                                       |
|                                        |   | Hausnummer *                                                                 |             |                 |                                                                       |
|                                        |   | Hausnummer                                                                   |             | Nicht vorhanden |                                                                       |
|                                        |   | Adresszusatz                                                                 |             |                 |                                                                       |
|                                        |   | Adresszusatz                                                                 |             |                 | ^                                                                     |
|                                        |   | Read and and (March solid come Freedom and an Filla) a                       |             |                 |                                                                       |
|                                        |   | Bundesland (Wert wird vom System ausgefüllt) " Bitte wählen Sie              |             |                 |                                                                       |
|                                        |   |                                                                              |             |                 |                                                                       |
|                                        |   | NUTS-II-Region Gebiets-Angabe der EU-Statistik (Wert wird vom System aus     | gefüllt) ** |                 |                                                                       |
|                                        |   | - Drive walkert Sie                                                          | •           |                 |                                                                       |
|                                        |   |                                                                              |             |                 |                                                                       |

Genauso können Sie die Kontaktdaten des Anlagenbetreibers eingeben. (Diese Daten sind nicht zwingend für die Registrierung im Marktstammdatenregister erforderlich). Mit "Weiter" gelangen Sie zum nächsten Schritt.

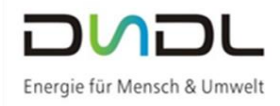

-----

| licht. Bei natür                | e. Hinweis: Bei Organisationen (Unternenmen etc.) wird die E-Mait-Adresse verorrent-<br>lichen Personen ist die E-Mait-Adresse vertraulich. |                 |  |
|---------------------------------|----------------------------------------------------------------------------------------------------|-----------------|--|
| E-Mai                           | I-Adresse. Hinweis: Bei Organisationen (Unternehmen etc.) wird die E-Mait-Adresse ver                                                       |                 |  |
| Telefonnumm<br>licht. Bei natür | er. Hinweis: Bei Organisationen (Unternehmen etc.) wird die Telefonnummer veröffent-<br>lichen Personen ist die Telefonnummer vertraulich.  |                 |  |
| J Telefo                        | onnummer. Hinweis: Bei Organisationen (Unternehmen etc.) wird die Telefonnummer w                                                           |                 |  |
| Faxnummer. H<br>natürlichen Pe  | inweis: Bei Organisationen (Unternehmen etc.) wird die Faxnummer veröffentlicht. Bei<br>rsonen ist die Faxnummer vertraulich.               |                 |  |
| Faxnu                           | mmer. Hinwels: Bei Organisationen (Unternehmen etc.) wird die Faxnummer veröffent                                                           | Nicht vorhanden |  |
| Web-Adresse.<br>Bei natürlicher | Hinweis: Bei Organisationen (Unternehmen etc.) wird die Web-Adresse veröffentlicht.<br>1 Personen ist die Web-Adresse vertraulich.          |                 |  |
| Web-                            | Adresse, Hinweis: Bei Organisationen (Unternehmen etc.) wird die Web-Adresse veröffe                                                        | Nicht vorhanden |  |
|                                 |                                                                                                    |                 |  |

## 2.1.3. Ergänzende Daten Marktakteur

## 2.1.3.1. Tätigkeitszeitraum

|                                                               |   |                                                                                    |                 | Beginn der Tatigkeit als                               |
|---------------------------------------------------------------|---|------------------------------------------------------------------------------------|-----------------|--------------------------------------------------------|
| Bundesnetzagentur                                             |   | MaStR =                                                                            | 7               | Anlagenbetreiber:                                      |
| Startseite                                                    |   | 🛠 / Marktakteure / Marktakteursübersicht / Marktakteur erfassen / Ergänzende Daten |                 | A ale genh etreih er entenricht dem                    |
| Einheiten                                                     | > | Ergänzende Daten                                                                   |                 | Anlagenbetreiber entspricht dem                        |
| Marktakteure                                                  | ~ |                                                                                    |                 | Inbetriebnahmedatum Ihrer                              |
| Öffentliche<br>Marktakteursübersicht<br>Marktakteursübersicht |   | Tätigkeitszeitraum                                                                 |                 | Anlagen. Wenn Sie mehrere<br>Anlagen besitzen, ist das |
| Ticketprozesse                                                | > |                                                                                    |                 | Inbetriebnahmedatum der                                |
| Hilfe                                                         |   | Beginn der Tätigkeit als Anlagenbetreiber **                                       |                 | allerersten Anlage einzutragen                         |
|                                                               |   | Kennungen                                                                          |                 | Sie haben nur eine Anlage? –<br>Dann können Sie das    |
|                                                               |   | ACER-Code **                                                                       |                 | Inbetriebnahmedatum dem für Sie                        |
|                                                               |   | ACER-Code                                                                          | Nicht vorhanden | erstellten Dokument "Inre                              |
|                                                               |   | Umsatzsteueridentifikationsnummer **                                               |                 | Betriebsdaten der                                      |
|                                                               |   | Umsatzsteueridentifikationsnummer                                                  | Nicht vorhanden | Erzeugungsanlage für das                               |
|                                                               |   |                                                                                    |                 | Marktstammdatenregister"                               |
|                                                               |   |                                                                                    |                 |                                                        |
|                                                               |   | 7                                                                                  |                 | entnenmen.                                             |

#### 2.1.3.2. Kennungen

**ACER-Code:** Sie betreiben eine Hausdach-Solaranlage, eine private Batterie, und/oder ein BHKW, dann haben Sie als Anlagenbetreiber <u>keinen</u> ACER-CODE. Klicken Sie auf "nicht vorhanden".

<u>Hinweis</u>: Anlagenbetreiber bekommen in der Regel nur dann einen ACER-Code, wenn Sie Anlagen mit einer Leistung von über 10.000 kW betreiben.

Zur Erklärung:

- Der ACER-Code wird nach Artikel 9 REMIT auf Antrag von den nationalen Regulierungsbehörden vergeben.
- ACER = Agency for the Cooperation of Energy Regulators
- REMIT = Verordnung über die Integrität und Transparenz des Energiegroßhandelsmarkt

#### 2.1.3.3. Umsatzsteueridentifikationsnummer

Ihre Steueridentifikationsnummer können Sie entweder aus der letzten Steuererklärung entnehmen oder auch, falls wir Ihre Steuernummer im System hinterlegt haben, können Sie diese auch dem für Sie erstellten Dokument *"Ihre Betriebsdaten der Erzeugungsanlage für das MaStR"* entnehmen. Bitte beachten Sie, die Identifikationsnummer beginnt mit DE....

## 2.1.3.4. Hauptwirtschaftszweig gemäß europäischer NACE-Statistik

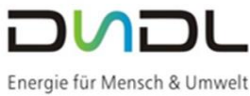

| Statistik                                                                                                    | Energie für Mensch & Um                                                                                                    |
|----------------------------------------------------------------------------------------------------|----------------------------------------------------------------------------------------------------|
| Hauptwirtschaftszweig gemäß europäischer NACE-Statistik                                                                                                    |                                                                                                    |
| Erzielt der Anlagenbetreiber - abgesehen von Einkünften aus dem Betrieb der Anlage - ausschließlich<br>Einkünfte aus nichtselbstständiger Arbeit (z.B. als Angestellter) oder keine weiteren Einkünfte? **<br>O Ja                                                                                                    |                                                                                                    |
| ○ Nein                                                                                                    |                                                                                                    |
| Folgende Antworten sind einzutragen:                                                                                                    | Hauptwirtschaftszweig gemäß europäischer NACE-Statistik                                                                                                    |
| <ul> <li>Ja - Sie erzielen ausschließlich Einkünfte aus<br/>nichtselbstständiger Arbeit und erhalten zu<br/>Ihrem Gehalt noch die gesetzliche Vergütung<br/>Ihrer Erzeugungsanlage? – Dann wählen Sie<br/>JA.</li> </ul>                                                                                                    | Erzielt der Anlagen betreiber - abgesehen von Einkünften aus dem Betrieb der Anlage - ausschließlich<br>Einkünfte aus nichtselbstständiger Arbeit (z.B. als Angestellter) oder keine weiteren Einkünfte? **<br>* Ja<br>Nein<br>zutücksetzen<br>Wählen Sie den Abschnitt des Hauptwirtschaftszweiges aus. **<br>Abschnitt D – Energieversorgun<br>Wählen Sie die Abteilung des Hauptwirtschaftszweiges aus. ** |
| (Wenn Sie als Anlagenbetreiber ein Gehalt, einen<br>Arbeitslohn oder eine Rente erhalten und<br>ausschließlich mit den im MaStR registrierten<br>Anlagen weitere Einkünfte erzielen. Für diesen                                                                                                    | wegne et songang     w Wählen Sie die Gruppe des Hauptwirtschaftszweiges aus.** Elektriütiktsversorgung     v                                                                                                    |
| Marktakteur wird im MaStR<br>"Elektrizitätsversorgung" als<br>Hauptwirtschaftszweig eingetragen.)                                                                                                    |                                                                                                    |
| Nein - Sie sind Hausbesitzer, besitzen ein Mietobjekt<br>Sie "NEIN". Sie müssten im Folgenden in "Abs<br>Verpachtung…" auswählen.<br>Sie sind Architekt? - Wählen Sie ebenfalls "NE<br>Arbeit erzielen.                                                                                                    | und erhalten Mieteinnahmen? – Dann wäh<br>chnitt L" die Gruppe "Vermietung,<br>N" aus, da Sie Einkünfte aus selbstständig                                                                                                    |
| Nach Auswahl können Sie diesen Schritt abschlie                                                                                                    | ßen × Abbrechen < Zurüd > Weiter                                                                                                    |
| Marktakteursdaten erfolgreich erfasst ×                                                                                                    |                                                                                                    |
| Der Marktakteur wurde erfasst und gespeichert. Alle zur Registrierung<br>erforderlichen Daten wurden erfasst. Die Registrierung ist möglich. Wie wollen Sie<br>vorgehen?                                                                                                    | Nun haben Sie die Auswahl der Daten zu                                                                                                    |
| Marktakteur jetzt registrieren<br>Der Marktakteur wird im MaStR registriert. Bei den Marktfunktionen "Netzbetreiber" und "Behörde,<br>Verband, Institution" erfolgt eine Legitimierung, bevor sie das MaStR umfassend nutzen können.                                                                                                    | speichern oder den Abschluss des<br>Prozesses fertig abzuschließen:                                                                                                    |
|                                                                                                    | speichern oder den Abschluss des<br>Prozesses fertig abzuschließen:                                                                                                    |
| Marktakteur später registrieren<br>Die Daten zum Marktakteur werden zwischengespeichert. Sie können die Daten noch einmal pr üfen<br>und ggf. ändern. Daf ür m üssen Sie den Registrierungs-Assistenten f ür Marktakteure erneut<br>durchlaufen.                                                                                                    | speichern oder den Abschluss des<br>Prozesses fertig abzuschließen:<br>Die Anlagenbetreibernummer können Si<br>später auch der<br>Marktstammdatenregisterbestätigung                                                                                                    |
| <ul> <li>Marktakteur später registrieren</li> <li>Die Daten zum Marktakteur werden zwischengespeichert. Sie können die Daten noch einmal prüfen und ggf. ändern. Dafür müssen Sie den Registrierungs-Assistenten für Marktakteure erneut durchlaufen.</li> <li>Mit der Registrierung des Marktakteurs bestätigen Sie, dass Sie den Marktakteur registrieren dürfen, weil Sie selbst der Marktakteur sind oder weil Sie von ihm bevollmächtigt sind.</li> </ul>                                     | speichern oder den Abschluss des<br>Prozesses fertig abzuschließen:<br>Die Anlagenbetreibernummer können Sie<br>später auch der<br>Marktstammdatenregisterbestätigung<br>entnehmen.                                                                                                    |
| <ul> <li>Marktakteur später registrieren</li> <li>Die Daten zum Marktakteur werden zwischengespeichert. Sie können die Daten noch einmal prüfen und ggf. ändern. Dafür müssen Sie den Registrierungs-Assistenten für Marktakteure erneut durchlaufen.</li> <li>Mit der Registrierung des Marktakteurs bestätigen Sie, dass Sie den Marktakteur registrieren dürfen, weil Sie selbst der Marktakteur sind oder weil Sie von ihm bevollmächtigt sind.</li> </ul>                                     | speichern oder den Abschluss des<br>Prozesses fertig abzuschließen:<br>Die Anlagenbetreibernummer können Sie<br>später auch der<br>Marktstammdatenregisterbestätigung<br>entnehmen.                                                                                                    |
| <ul> <li>Marktakteur später registrieren<br/>Die Daten zum Marktakteur werden zwischengespeichert. Sie können die Daten noch einmal prüfen<br/>und ggf. ändern. Dafür müssen Sie den Registrierungs-Assistenten für Marktakteure erneut<br/>durchlaufen.</li> <li>Mit der Registrierung des Marktakteurs bestätigen Sie, dass Sie den Marktakteur<br/>registrieren dürfen, weil Sie selbst der Marktakteur sind oder weil Sie von ihm<br/>bevollmächtigt sind.</li> <li>X Zurück Veiter</li> </ul> | speichern oder den Abschluss des<br>Prozesses fertig abzuschließen:<br>Die Anlagenbetreibernummer können Sie<br>später auch der<br>Marktstammdatenregisterbestätigung<br>entnehmen.                                                                                                    |

Seite - 8 -

registriert und hat folgende MaStR-Nr. erhalten:

ABR

😚 Zur Startseite

#### 3. Anlage registrieren

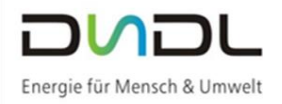

Nach erfolgreicher Registrierung des Marktakteurs (Anlagenbetreiber) kann die Erzeugungsanlage nun angelegt werden.

| Bundesnetzagentur |   | MaStR             | er                                                            |                                                                               |                                                                |                                           | <b>±</b>                                                | ▼ 0<br>Nachrichte               | n Hitfe At           | C+<br>omelder |
|-------------------|---|-------------------|---------------------------------------------------------------|-------------------------------------------------------------------------------|----------------------------------------------------------------|-------------------------------------------|---------------------------------------------------------|---------------------------------|----------------------|---------------|
| Startseite        |   | 🕋 / Startseite    |                                                               |                                                                               |                                                                |                                           |                                                         |                                 |                      |               |
| Einheiten         | > | Willkomme         | n                                                             |                                                                               |                                                                |                                           |                                                         |                                 |                      |               |
| Marktakteure      | > |                   |                                                               |                                                                               |                                                                |                                           |                                                         |                                 |                      | _             |
| Ticketprozesse    | > |                   | MaStR-Zugang a                                                | ngelegt                                                                       |                                                                |                                           |                                                         |                                 |                      |               |
|                   |   | 0                 | Marktakteur "An<br>Die Daten des Mark<br>nen die Detailansich | <b>lagenbetreiber" reg</b><br>takteurs "Anlagenbetr<br>it öffnen, um die Date | <b>istriert</b><br>eiber" wurden erfolg<br>n anzusehen oder zu | reich erfasst. Sie sehen i<br>bearbeiten. | uf dieser Seite eine Übersicht über Ihre Marktakteure i | und kön-                        |                      |               |
|                   |   | 3                 | Anlage registrier<br>Um mit der Registri                      | <b>en</b><br>erung fortzufahren, er                                           | fassen Sie als nächste                                         | s eine oder mehrere Eir                   | nheiten für Ihren Anlagenbetreiber.                     | + Einhe                         | it erfassen          |               |
|                   |   | Meine Mark        | takteure                                                      |                                                                               |                                                                |                                           | 🛓 Tabelle                                               | exportieren - 🔒 Tabelle drucken | + Marktakteur erfa   | issen         |
|                   |   | Marktak           | teur                                                          | MaStR-Nr.                                                                     | Marktfunktion                                                  | Marktrolle(n)                             | Verantwortlicher Marktakteursvertreter                  | Letzte Aktualisierung           | Meldedatum           | Sj            |
|                   |   | Oonau-Si gen-Laui | tadtwerke Dillin-<br>ngen                                     | ABR925493941626                                                               | Anlagenbetreiber                                               |                                           | Franziska Krebs                                         | 01.04.2019                      | 01.04.2019           |               |
|                   |   | <<br>« < 1 > »    | 5 💌 Elen                                                      | ente pro Seite                                                                |                                                                |                                           |                                                         |                                 | Einträge 1 - 1 von 1 | C             |

## 3.1. Einheit erfassen (Erfassung einer Photovoltaikanlage)

Hier kann nun die Erzeugungsanlage erfasst werden:

| Startseite                     |   | 🌴 / Einheiten / Meine Einheiten / Einheit registrieren                                                                                                    |                                                                     |
|--------------------------------|---|----------------------------------------------------------------------------------------------------|---------------------------------------------------------------------|
| Einheiten                      | ~ | Einheit registrieren                                                                                                    | * erforderlich zur Registrierung<br>** verpflichtend gemäß MaStRV ( |
| Öffentliche Einheitenübersicht |   |                                                                                                    |                                                                     |
| Meine Einheiten                |   | Spezifikation                                                                                                    |                                                                     |
| Meine Genehmigungen            |   |                                                                                                    |                                                                     |
| Öffentliche Lokationen         |   |                                                                                                    |                                                                     |
| Lokationen meiner Einheiten    |   | Degen Sie nun fest welche Art von Einheit Sie registrieren möchten. Durch Klicken auf die "Weiter" Schalt-<br>fläche auf der unteren Bearbeitungsleiste werden Sie in der Folge durch die Registrierung der so spezifi-<br>nieter Einkel mehrten. |                                                                     |
| Marktakteure                   | > | zierten Einnert gelettet.<br>Hinweis: Wenn Sie mehrere Einheiten betreiben, dann müssen Sie diese nacheinander registrieren.                                                                                                    |                                                                     |
| Ticketprozesse                 | > | Beispiet: Wenn Sie eine Hausdach-Anlage und einen Batteriespeicher betreiben, registrieren Sie zuerst eine<br>Solaranlage und danach einen Stromspeicher.                                                                                         |                                                                     |
|                                |   |                                                                                                    |                                                                     |
|                                |   | Art der Einheit *                                                                                                    |                                                                     |
|                                |   | <ul> <li>Stromerzeugung</li> </ul>                                                                                                    |                                                                     |
|                                |   | O Stromspeicher                                                                                                    |                                                                     |
|                                |   | O Gaserzeugung                                                                                                    |                                                                     |
|                                |   | O Gasverbrauch                                                                                                    |                                                                     |
|                                |   | ○ Gasspeicher                                                                                                    |                                                                     |

Wählen Sie die Art der Stromerzeugung (für die Erfassung Ihrer Photovoltaikanlage) aus, sowie den Betriebsstatus.

| Art der Stromerzeugung*                                                                                                    |                            |                             |                                                                                                   |
|----------------------------------------------------------------------------------------------------|----------------------------|-----------------------------|---------------------------------------------------------------------------------------------------|
| Solare Strahlungsenergie     Windkraft     Biomasse     Verbrennung einschließlich KWK-Anlagen, Brennstoffzellen und Notstromaggregaten     Geo- oder Solarthermie, Grubengas, Klärschlamm     Wasserkraft |                            | (1) Eing<br>Wähten          | abehilfe ×<br>Sie aus, welche Art der Stromerzeugungseinheit Sie erfassen möchten.                |
| Eine Stromerzeugungseinheit besteht bei "solarer Strahlungsenergie" aus einem oder i<br>die gleichzeitig vom gleichen Betreiber am gleichen Standort in Betrieb genommen wu                                | nehreren Modulen,<br>rden. |                             |                                                                                                   |
| Detriebstatus*                                                                                                    |                            |                             |                                                                                                   |
| In Betrieb Anzeige-Name der Stromerzeugungseinheit im MaStR*                                                                                                    | Uns<br>Stro                | r Vorso<br>nerzeu<br>gendac | chlag für den Anzeige-Name de<br>gungseinheit: z.B. Hausdach,<br>ch. (Dieser Name ist nur für Sie |
| Anzeige-Name der Einheit im MaStR  Hinweis: Der Name der Einheit ist öffentlich. Achten Sie darauf, dass Sie einen Namer persönlichen Informationen enthält.                                               | wanten, do ke<br>geda      | ür die \<br>cht)            | /erifizierung Ihrer Anlagen                                                                       |
|                                                                                                    |                            | ini kegi                    | ster teicht unterscheiden.                                                                        |

Mit der Schaltfläche Weiter gelangen Sie zur nächsten Auswahl.

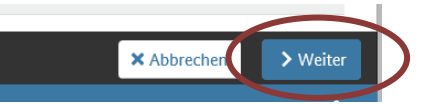

| Bundesnetzagentur         |       | MaStR                                                                                                    | 2 | Franziska Krebs<br>ABR: Donau-Stadtwerke Dillingen-Lauing                                                   |
|---------------------------|-------|----------------------------------------------------------------------------------------------------|---|----------------------------------------------------------------------------------------------------|
| tseite                    |       | 😤 / Einheiten / Meine Einheiten / Allgemeine Daten erfassen                                                                                                    |   |                                                                                                    |
| heiten                    | ~     | Allgemeine Daten erfassen                                                                                                    |   |                                                                                                    |
| Öffentliche Einheitenüber | sicht |                                                                                                    |   |                                                                                                    |
| Meine Einheiten           |       | Name und Betriebsdaten                                                                                                    |   | (i) Fingabehilfe                                                                                            |
| Meine Genehmigungen       |       |                                                                                                    |   | Tragen Sie für die Einheit einen aus                                                                        |
| Öffentliche Lokationen    |       |                                                                                                    |   | des Namens sind Sie frei. Der Name<br>on dieser Einheit im MaStR. Er wird                                   |
| Lokationen meiner Einheit | ten   | Anzeige-Name der Schömerzeugungseinneit im Mastik ~                                                                                                    | > | mit der MaStR-Nummer angezeigt.<br>Hinweis: Der Anzeige-Name der Eir                                        |
| arktakteure               | >     |                                                                                                    |   | dass Sie einen Namen wählen, der k<br>Beispiel: Angenommen, Sie betreib                                     |
| cketprozesse              | >     | Hinweis: Der Name der Stromerzeugungseinheit ist öffentlich. Achten Sie darauf, dass<br>Sie einen Name wählen, der keine persönlichen Daten enthält. (Verwenden Sie z.B.<br>nicht ihren eigenen Namen.) |   | haus und eine weitere auf einer Sch<br>terschiedliche MaStR-Nummern. Si<br>"Vorderhaus" und "Scheune" geben |

Das Inbetriebnahmedatum können Sie entweder dem Schreiben der Bundesnetzagentur (diese Bestätigung müssten Sie bei Installation Ihrer Anlage erhalten haben) oder auch auf unserem beigelegten Infoblatt *"Ihre Betriebsdaten der Erzeugungsanlage für das Marktstammdatenregister"* entnehmen.

& Umwelt

#### 3.3. Standort

Hier tragen Sie bitte den Anlagestandort der entsprechenden Anlage ein (auch zu finden auf dem beigelegten Schreiben für Sie *"Ihre Betriebsdaten der Erzeugungsanlage für das Marktstammdatenregister"*).

| Land*                                                           |                   |                 |                                                            |
|-----------------------------------------------------------------|-------------------|-----------------|------------------------------------------------------------|
| Deutschland                                                     | •                 |                 |                                                            |
| Postleitzahl* Ort*                                              |                   |                 |                                                            |
| Art der Standortangabe*                                         |                   |                 |                                                            |
| <ul> <li>Postalische Adresse</li> <li>Über Flurdaten</li> </ul> |                   |                 |                                                            |
| Straße*                                                         | () Nicht gefunden |                 |                                                            |
| Hausnummer*                                                     | O Nicht gefühden  |                 |                                                            |
|                                                                 | ① Nicht gefunden  | Nicht vorhanden |                                                            |
| Adresszusatz                                                    |                   |                 | ① Eingabehilfe                                             |
| Adresszusatz                                                    |                   | >               | Sie können einen evtl. vorhandenen Adresszusatz eintragen. |
| Bundesland (Wert wird vom System ausgefüllt) * Bayern           |                   |                 |                                                            |
| Landkreis (Wert wird vom System ausgefüllt)*                    |                   |                 | Wird automatisch vom System                                |
| Dillingen a.d.Donau                                             |                   |                 | gefüllt                                                    |
| Gemeinde (Wert wird vom System ausgefüllt)*                     |                   |                 |                                                            |
| Lauingen (Donau)                                                |                   |                 |                                                            |
|                                                                 |                   |                 |                                                            |

## 3.4. Geografische Koordinaten

Die Koordinaten werden vom System automatisch gefüllt – bitte die Daten nochmals überprüfen.

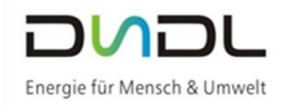

Geografische Koordinaten

|                                                                                                    | die Kartenansicht setzen oder aus der vollständigen Adresse ermitteln. |  |
|----------------------------------------------------------------------------------------------------|------------------------------------------------------------------------|--|
| In weed- V devide ta need veed veed veed veed veed veed veed                                                                                                    | Geokoordinaten aus den Adressdaten ermitteln                           |  |
| <ul> <li>Large und Breite nach WGS94</li> <li>Guale-Krüger-Koordinaten</li> <li>UTM-Werte nach WGS94</li> </ul> Etage und Breite nach WGS94 Etage und Breite nach WGS94 Etage und Etage und                                                                                                    | In werdinger Koordingtensystem trager für die standortangaben ein? *   |  |
| Out                                                                                                    | Elange und Breite nach WGS84                                           |  |
| Current WGSS4                                                                                                    | O Gauß-Krüger-Koordinaten                                              |  |
| Lige und Breite anch WG594 a.s.oo a.s.oo comments a.s.oo a.s.oo a | O UTM-Werte nach WGS84                                                 |  |
| Britingrad*<br>48,569 • N<br>Lingengrad*<br>10,451 • O<br>Kartenansicht<br>Uuthy Sum und und und und und und und und und und                                                                                                    | Länge und Breite nach WGS84                                            |  |
| 43,659 • N Lingengraf* 10.451 • O Katenansicht                                                                                                    | Breitengrad *                                                          |  |
| Lingegrad*<br>10,451 °C<br>Kartenanicht                                                                                                    | 48,569 ° N                                                             |  |
| 10.451 °O                                                                                                    | Längengrad *                                                           |  |
| Kartenansicht                                                                                                    | 10,451 00                                                              |  |
| © GenRatis-DE / RKG 2019                                                                                                    | Kartenansicht                                                          |  |

#### 3.5. Technische Daten erfassen

Leistungsdaten der Anlage können Sie, soweit wir diese bei Inbetriebnahme der Anlage von Ihnen bzw. Ihrem Techniker erhalten haben, dem Beiblatt entnehmen.

| stung                                                                    |                |                                      |
|--------------------------------------------------------------------------|----------------|--------------------------------------|
| Anzahl der Module **                                                     |                |                                      |
| Anzahl der Module                                                        | Anzahl         |                                      |
| Bruttoleistung der gesamten Stromerzeugungseinheit*                      |                |                                      |
| Bruttoleistung der gesamten Stromerzeugungseinheit                       | kWp            | Diese Daten konnen Sie auf           |
| Nettonennleistung (Wert wird vom System ausgefüllt)*                     |                | unserem f ür Sie erstellten Beiblatt |
| Nettonennleistung (Wert wird vom System ausgefüllt)                      | kWp            | "Ihre Betriebsdaten der              |
| Zugeordnete Wechselrichterleistung*                                      |                | Erzeugungsanlage für das MaStR"      |
| Wechselrichterleistung                                                   | kW             | entnehmen.                           |
| Ist an den Wechselrichter der Solaranlage zugleich ein Stromspeicher ang | geschlossen?** |                                      |
| Bitte wählen Sie                                                         | •              |                                      |

Zur Frage *"Ist an den Wechselrichter der Solaranlage zugleich ein Stromspeicher angeschlossen?"* – "Haben Sie einen Stromspeicher?" – Dann können Sie die Frage mit "Gemeinsamer Wechselrichter mit Stromspeicher" bzw. "Kein gemeinsamer Wechselrichter mit Stromspeicher" bzw. "Kein gemeinsamer Wechselrichter mit Stromspeicher" bzw. "Kein gemeinsamer Wechselrichter mit Stromspeicher" vorhanden" zu beantworten.

#### 3.6. Details zum Einheitentyp

Diese Details zur Anlage besitzen wir leider **nicht** in unseren Dokumenten. Hier müssen wir Sie bitten, falls Sie die Daten nicht wissen, diese geforderten Daten in Ihren Unterlagen selbst herauszusuchen.

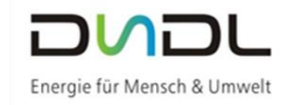

| Details | 7.110 | Finheitentyn | Solar |
|---------|-------|--------------|-------|
| Details | Zuill | chineitentyp | JULAI |

| Errichtungsort der Solaranlage*                |   |
|------------------------------------------------|---|
| Bitte wählen Sie                               | • |
|                                                |   |
| Ausrichtung                                    |   |
| Sind die Module einheitlich ausgerichtet? **   |   |
| 0.12                                           |   |
|                                                |   |
|                                                |   |
| Ausrichtung überwiegende Ausrichtung **        |   |
| Bitte wählen Sie                               | - |
|                                                |   |
| Neigungswinkel überwiegender Neigungswinkel ** |   |
| Bitte wählen Sie                               | - |
|                                                |   |
|                                                |   |
|                                                |   |

#### 3.7. Eigenschaften der Einheit

Diese Daten können Sie dem für Sie erstellten Dokument *"Ihre Betriebsdaten der Erzeugungsanlage für das Marktstammdatenregister"* entnehmen.

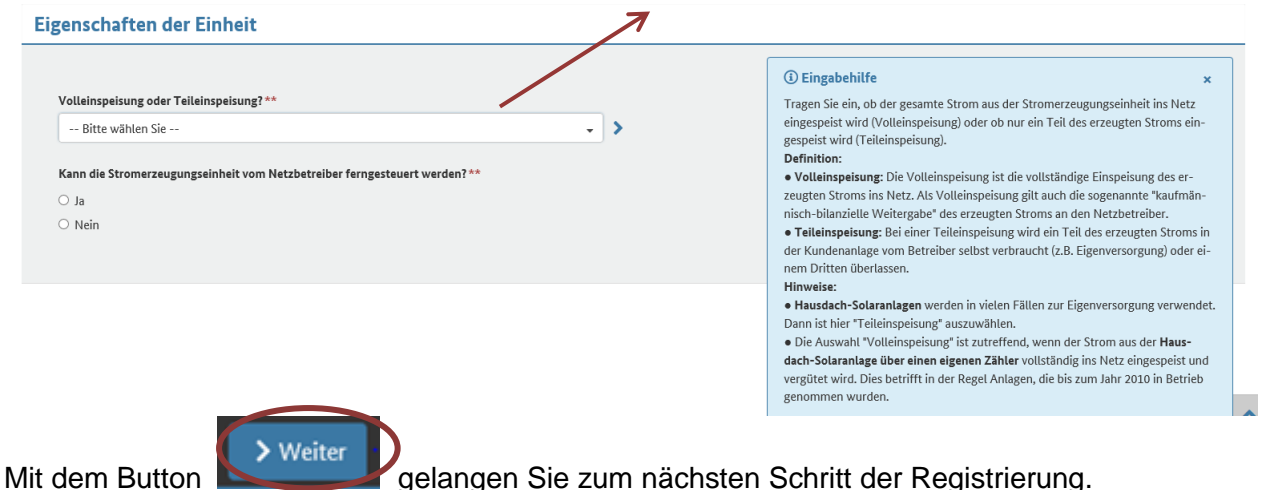

#### 3.8. Angaben zum Netzanschluss

Anschlussnetzbetreiber sowie die Spannungsebene finden Sie im beiliegenden Schreiben. Eine "Vom Netzbetreiber vergebene Identifikations-Nummer" – wurde nicht erstellt. Hier bitten wir Sie, den Haken "Nicht vorhanden" anzuklicken.

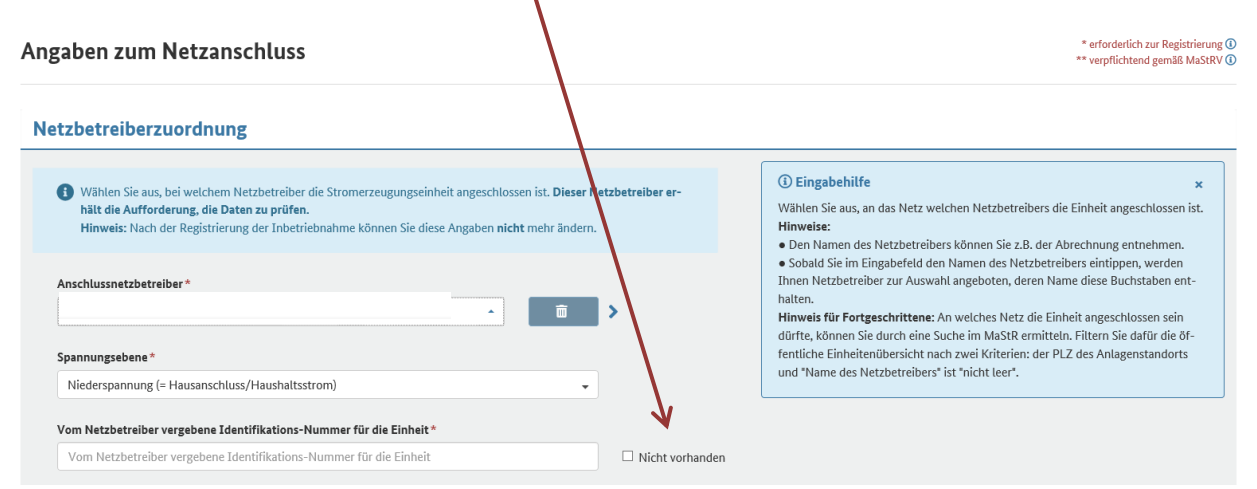

#### 3.9. EEG-Anlage erfassen

Diese Daten finden Sie auch in dem für Sie erstellten Dokument "Ihre Betriebsdaten der Erzeugungsanlage für das Marktstammdatenregister".

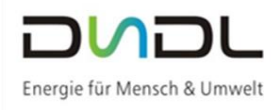

| EG-Anlage erfassen                                        | 1   |                     | * erforderlich zur Registrierung (<br>** verpflichtend gemäß MaSRV (                                            |
|-----------------------------------------------------------|-----|---------------------|----------------------------------------------------------------------------------------------------|
| Kennungen und Betriebsdaten                               |     |                     |                                                                                                    |
| Inbetriebnahmedatum der EEG-Anlage *                      |     |                     |                                                                                                    |
| Installierte Leistung der EEG-Anlage *                    | kWp |                     |                                                                                                    |
| EEG-Anlagenschlüssel **                                   |     |                     | Eingabehilfe     x     Der EEG-Anlagenschlüssel wird vom Netzbetreiber für die Abrechnung von Zah-              |
| EEG-Anlagenschlüssel                                      |     | 🕨 🗆 Nicht vorhanden | lungen nach dem EEG vergeben.<br>Hinweis: Der EEG-Anlagenschlüssel findet sich auf der Jahresabrechnung für die |
| Anlagenkennziffer aus dem Anlagenregister **              |     |                     | EEG-Anlage. Soweit für die Anlage noch keine Jahresabrechnung vorliegt, ist "nicht<br>vorhanden" anzukreuzen.   |
| Anlagenkennziffer aus dem Anlagenregister                 |     | Nicht vorhanden     |                                                                                                    |
| Registrierungsnummer der Solaranlage im PV-Meldeportal ** |     |                     |                                                                                                    |
| Registrierungsnummer der Solaranlage im PV-Meldeportal    |     | Nicht vorhanden     |                                                                                                    |
|                                                           |     |                     |                                                                                                    |
|                                                           |     |                     |                                                                                                    |

#### Anlagenkennziffer aus dem Anlagenregister:

Wie auch in der Eingabehilfe beschrieben, benötigen Sie für Hausdach-Solaranlagen keine Anlagenkennziffer. Hier bitten wir Sie, auch nach Eingabehilfe zu handeln und einen Haken bei "Nicht vorhanden" zu setzen.

#### > Registrierungsnummer der Solaranlage im PV-Meldeportal:

Die Registrierungsnummer beginnt mit ASO-..... und wurde Ihnen bei Anmeldungsbestätigung der Bundesnetzagentur mitgeteilt. In einigen Fällen besitzen wir die ASO-Nummer und haben diese in dem erhaltenen Beiblatt eingefügt. Falls diese jedoch nicht auf dem für Sie erstellen Beiblatt zu finden ist, müssen Sie bitte Ihre Unterlagen prüfen.

#### 3.10. Weitere Stammdaten zur EEG-Anlage

Hier finden Sie unsere Empfehlung:

Sollen, wurden oder werden für die Solaranlage Zahlungen des Netzbetreibers in Anspruch genommen? – Die Antwort ist Grundsätzlich immer JA. Jeder Anlagenbetreiber in unserem Netzgebiet erhält die gesetzlich festgeschriebene Vergütung nach dem Erneuerbaren Energien-Gesetz.

*Wurde für die Solaranlage ein Zuschlag in einer Ausschreibung erlangt*? – Große PV-Anlagen (größer 500 kWp) sind verpflichtet an einer Ausschreibung teilzunehmen.

|   | Weitere Stammdaten zur EEG-Anlage                                                                               |   |
|---|----------------------------------------------------------------------------------------------------|---|
| < | Sollen, wurden oder werden für die Solaranlage Zahlungen des Netzbetreibers in Anspruch genom-<br>men?*<br>O Ja |   |
|   | Wurde für die Solaranlage ein Zuschlag in einer Ausschreibung erlangt?**                                        |   |
| < | O Ja<br>O Nein                                                                                                  | ^ |

Nach Auswahl der Fragen können Sie die Registrierung abschließen.

× Abbrechen

## 3.11. Abschluss der Registrierung

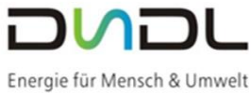

Somit haben Sie erfolgreich Ihre Erzeugungsanlage im Marktstammdatenregister erfasst. Jetzt müssen Sie nur noch im letzten Schritt die Meldebescheinigung herunterladen und an uns, die Donau-Stadtwerke Dillingen-Lauingen, weiterleiten.

| Die Meldebescheinigung können Sie wie folgt herunterladen. Nach<br>Abschluss der Registrierung folgt die unten stehende Meldung. Hier<br>können Sie mit dem Button<br>die Zusammenfassung der Daten Ihrer Erzeugungsanlage herunterladen.                                            |
|----------------------------------------------------------------------------------------------------|
| Abschluss der Registrierung                                                                                                    |
| Einheit erfolgreich registriert                                                                                                    |
| Sie haben die Solareinheit •mit einer Bruttoleistung von : • <b>kWp</b> erfolgreich registriert. Die Einheit wird ab sofort in der öffentlichen Einheitenübersicht des MaStR angezeigt und hat folgende MaStR-<br>Nr. erhalten:                                                      |
| SEE:                                                                                                    |
| Dies ist die wichtigste Nummer für die Solareinheit. Sie ist in der Regel bei Behörden und Marktpartnern anzugeben. Der Einheit wurden außerdem weitere Objekte zugeordnet, die die folgenden MaStR-Nr. erhalten ha-<br>ben:                                                         |
| EEG-Anlage: EEG!                                                                                                    |
| Für die Durchführung der gesetzlichen Pflichten erhält der zuständige Netzbetreiber die Freigabe, die vollständigen Daten der Einheit und Ihres Marktakteurs (Anlagenbetreiber) einzusehen. Zusätzlich erhält der Übertra-<br>gungsnetzbetreiber eine Datenfreigabe für die Einheit. |
| Sie können für Ihre Unterlagen eine Bescheinigung über die gemeldeten Daten herunterladen. Dies ist zu einem späteren Zeitpunkt weiterhin auf dem Reiter "Allgemeine Daten" in der Einheitenansicht möglich.                                                                         |
| L Meldebescheinigung herunterladen                                                                                                    |
| Zurück zum Actietantan                                                                                                    |

Mit der Auslösung des Buttons "Meldebescheinigung herunterladen" öffnet sich unten in Ihrem Explorer ein Fenster mit der heruntergeladenen Datei.

|                              | Einneiten in bearbeitung, K                     | egistrierung nice | abgeschlossen |                       |                         |                 |                      |               |    |
|------------------------------|-------------------------------------------------|-------------------|---------------|-----------------------|-------------------------|-----------------|----------------------|---------------|----|
|                              | *                                               |                   |               |                       | 🖋 Erfas                 | sung fortsetzen | <u> Unwi</u> derrufi | lich löschen  |    |
|                              | < <p>&lt;&lt; 1 &gt; &gt;&gt; 5 - Elemente;</p> | pro Sate          |               |                       |                         |                 | Einträge 1 -         | 1 von 1 🖸     |    |
|                              | Einheiten des aktiver Anlag                     | enbetreibers      |               |                       | 🛓 Tabelle exportieren - | H Tabelle druck | en 🕇 Einl            | heit erfassen |    |
|                              | binne der Einheit                               | MaStR-Nr.         | Standort      | Letzte Aktualisierung | Meldedatum              | Betriebsstatus  | Syste                | emstatus      |    |
|                              | ۰ ک                                             |                   |               |                       |                         | In Betrieb      | Ak                   | ctiviert      | ^  |
|                              | < 1 > » 5 + Elemente j                          | pro Seite         |               |                       |                         |                 | Einträge 1 -         | 1 von 1 🛛 🕄   |    |
| Marktstammdatenregister 2019 |                                                 |                   |               |                       | Kontakt                 | Datenschutz     | Impressum            | Hilfe 🖇       |    |
| Meldebescheinigupdf          |                                                 |                   |               |                       |                         |                 |                      | Alle anzeigen | ]: |

Falls Ihnen Ihr Download-Ordner nicht angezeigt wird, können Sie in Ihrem Explorer den Download-Ordner auch separat aufrufen.

|    | -                                 |   |                    | Franzicka Kronc  |             | - 12/1           | - 0     |     |
|----|-----------------------------------|---|--------------------|------------------|-------------|------------------|---------|-----|
| K  | 🖊   🔄 📙 🗧   Downloads             |   |                    |                  |             | -                |         | ×   |
| la | Datei Start Freigeben Ansicht     |   |                    |                  |             |                  |         | ~ 🕐 |
|    | ← → × ↑ 🕂 > Dieser PC > Downloads |   |                    |                  | ~ Ō         | "Downloads" duro | hsuchen | P   |
| 2  | - Schoollywariff                  | ^ | Name               | Änderungsdatum   | Тур         | Größe            |         |     |
| n  | Deskton                           |   | Meldebescheinigung | 25.04.2019 13:52 | PDF-Datei   | 114 KB           |         |     |
|    | Downloads                         | * | sonstiges          | 29.04.2019 09:19 | Dateiordner |                  |         |     |
| -  | The Decimentation                 | * |                    |                  |             |                  |         | -   |
| N  | 📰 Bilder                          | * |                    |                  |             |                  |         |     |
| -  | 201904                            |   |                    |                  |             |                  |         | -   |
| D  | 📙 data                            |   |                    |                  |             |                  |         | -   |
| D  | 📙 Gespeicherte Bilder             |   |                    |                  |             |                  |         |     |
|    | 📙 Marktstammdatenregister         |   |                    |                  |             |                  |         |     |
|    | CneDrive                          |   |                    |                  |             |                  |         | e   |

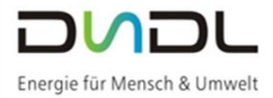

Die PDF-Datei ist Ihre Bestätigung zur Registrierung Ihrer Erzeugungsanlage. Wir bitten Sie, sich die Bestätigung des Marktstammdatenregisters abzuspeichern, sowie benötigen wir, die DSDL, eine Kopie der Meldebescheinigung.

Die Meldebescheinigung können Sie uns gerne per E-Mail an <u>info@dsdl.de</u> übersenden oder auch per Post an die

Donau-Stadtwerke Dillingen-Lauingen Regens-Wagner-Str. 8 89407 Dillingen a.d. Donau Donau-Stadtwerke Dillingen-Lauingen Herzog-Georg-Str. 67 89415 Lauingen

| ۲ | Bundesnetzagentur                                                                                                    | MaStR                                                                       | • | Bundesnetzøgentur                                                                                                    | MaStR                              |
|---|----------------------------------------------------------------------------------------------------|-----------------------------------------------------------------------------|---|----------------------------------------------------------------------------------------------------|------------------------------------|
|   | Bundesnetzagentur • Panfach 80 01 • 53105 Bonn                                                                                                    |                                                                             |   | Registrierungsbestätigung für die Stromerzeugung<br>Stromspeicher:<br>SEE961462103398<br>Folgende Daten sind zum 01.04.2019 im Marktstammdatenregister zu                                                                                                    | seinheit/den                       |
|   |                                                                                                    |                                                                             |   | MaStR-Nr. der Einheit:<br>Betreiber:<br>Anlagenart:<br>Betriebstatus:                                                                                                    |                                    |
| _ | Ihr Zeichen, Ihre Nachricht vom Mein Zeichen, meine Nachricht vom 📽 (12.28)<br>14-3333                                                                                                    | Bonn<br>01.04.2019                                                          | - | Standort<br>Energieträger.<br>Name der Einheit<br>Nettonennleistung der Einheit                                                                                                    |                                    |
|   | Registrierungsbestätigung für die Einheit                                                                                                    |                                                                             | _ | Anschlussnetzbetreiber:<br>Registrierungsdatum im aktuellen<br>Betriebsstatus:                                                                                                    |                                    |
| - | Sehr geehrte Damen und Herren,<br>in diesem Dokument befindet sich die Registrierungsbestätigung für<br>Die Daten zu dieser Einheit sind im Marktstammdatenregister öffent<br>Standortangaben der von Ihnen registrierten Einheiten werden nur v<br>die Leistung der jeweiligen Einheiten größen 30 kW ist.<br>Sie sind verpflichtet, Ihre Daten im MaSIR aktuell zu hatten. Änderur<br>innerhalb eines Monats gemeldet werden.<br>Mit freundlichen Grüßen<br>Ihre Bundesnetzagentur | Ihre Einheit.<br>lich zugänglich. Die<br>eroffentlicht, wenn<br>ngen müssen | _ | MaStR-Nr. der EEG-Anlage:<br>(nur befüllt bei EEG-Anlagen in<br>Betrieb)<br>Installierte Leistung (in KW):<br>EEG Inbetrebenähmedatum<br>Registrierungsdatum<br>MaStR-Nr. der KWK-Anlage:<br>Elektrische KWK-Leistung (in KW):<br>Registrierungsdatum<br>MaStR-Nr. der Genehmigungart<br>Genehmigungsattenzeichem<br>Periotizien genedetum |                                    |
| - | Dieses Schreiben wurde maschinell erstellt und ist ohne Unterschrift gültig.                                                                                                    |                                                                             |   | Bitte beachten Sie, dass Registrierungen im Marktstammdatenregister                                                                                                    | r gemäß<br>Vorliegen von Tatrachen |

# 4. Sie haben sich bereits registriert und möchten sich erneut anmelden?

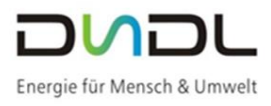

Mit folgender Internet-Adresse gelangen Sie auf die Internetseite des Marktstammdatenregisters: <u>www.marktstammdatenregister.de</u>

| Bundesnetzagentur | MaStR .                                                                                                 |                                                                                                    | Hilfe Registriere                 | <b>₽</b><br>Anmelden |
|-------------------|----------------------------------------------------------------------------------------------------|----------------------------------------------------------------------------------------------------|-----------------------------------|----------------------|
| Startseite        | I Startseite                                                                                            |                                                                                                    | /                                 |                      |
| Einheiten >       | Herzlich willkommen im N                                                                                | farktstammdatenregister!                                                                                                    |                                   |                      |
| Marktakteure >    | Das Marktstammdatenregister ist das Register für<br>Stammdaten von Marktakteuren wie <b>Anlagenbetr</b> | sen deutschen Strom- und Gasmarkt. Es wird MaSIR abgekürzt. Im MaSIR sind vor allem die Stammdaten zu <b>Strom- und Gaserzeugungsa</b><br>Jen <b>ien, Netzbetreibern und Energielieferanten</b> zu registrieren. Das MaSIR wird von der Bundesnetzagentur geführt. | nlagen zu regist eren. Außerdem : | sind die             |
|                   | Mehr über das MaStR erfahren 🗹                                                                          |                                                                                                    |                                   |                      |
|                   | Was möchten Sie tun?                                                                                    |                                                                                                    |                                   |                      |
|                   | → Registrierung starten                                                                                 | Ich möchte mich, meine Organisation oder meine Anlage im MaStR registrieren.<br>Begistrierungs-Hilfe: Begriffe und Pflichten 🕼                                                                                                    |                                   |                      |
|                   | → Mit meinem Konto anmelden                                                                             | Ich habe bereits ein Benutzerkonto und möchte meine Daten verwalten oder weitere Akteure/Anlagen im MaStR<br>registrieren.                                                                                                    |                                   |                      |
|                   | → Betreiberwechsel registrieren                                                                         | Meine Anlage wird von einem anderen Betreiber betrieben (z.B. weil ich mein Haus verkauft habe). Nurschöchte ich<br>den Betreiberwechsel im MaStR registrieren.                                                                                                    |                                   |                      |
|                   | ⊟ Öffentliche Daten<br>ansehen                                                                          | Ich möchte Daten zu Anlagen, Betreibern und anderen Marktakteuren einsehen, analysieun, und die Kartenansicht<br>nutzen. (Ohne Benutzerkonto)                                                                                                    |                                   |                      |
|                   |                                                                                                    | K                                                                                                    |                                   |                      |

Auf "Anmelden" gelangen Sie in folgenden Anlagendialog:

Mit den Anmeldedaten gelangen Sie zurück in das Portal des Marktstammdatenregisters.

Bitte bewahren Sie Ihre Anmeldedaten immer sorgfältig auf.

(Falls Sie sich noch nicht registriert haben, folgen Sie bitte unserer Anleitung "Benutzerkonto anlegen" ab Seite 1 und die folgenden Seiten.)

| Benutzername                 |                |
|------------------------------|----------------|
| enutzernamen anfordern       | ? 🖸            |
| asswort *                    |                |
| Dasswort                     |                |
| Passwort Passwort vergessen? | Zeige Passwort |

## 5. Sie haben sich und Ihre Anlage bereits registriert und möchten die Meldebescheinigung erneut anzeigen

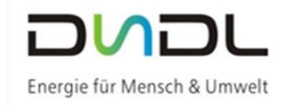

Unter folgender Internet-Adresse gelangen Sie wieder auf die Website des Marktstammdatenregisters:

https://www.marktstammdatenregister.de/MaStR/

## Unter "Anmelden" gelangen Sie zur Anmeldemaske:

| ← → C                          | E  https://www.marktstammdatenregister.de/MaStR/<br>tztransparenz 🗋 Statistisches Landes 🏟 MaStR 🙆 Schleup                                | n Kundens 🗅 KWK Börsenspeis 🎤 Amprion ⊼ TansnetBW 🗉 Tennet 😆 Schleupen AG                                                                                                    | <b>☆</b> θ :                                          |
|--------------------------------|----------------------------------------------------------------------------------------------------|----------------------------------------------------------------------------------------------------|-------------------------------------------------------|
| Bundesnetzagentur              | MaStR                                                                                                    |                                                                                                    | €<br>Hilfe Registrien Anmelden                        |
| Startseite<br>Einheiten        | <ul> <li>A / Startseite</li> <li>Herzlich willkommen im I</li> </ul>                                                                      | Varktstammdatenregister!                                                                                                    | $\sim$                                                |
| Marktakteure<br>Hilfe          | Das Marktstammdatenregister für<br>Stammdaten von Marktakteuren wie Anlagenbet<br>Mehr über das MaStR erfahren @     Was möchten Sie tun? | den deutschen Strom- und Gasmarkt. Es wird MaStR abgekürzt. Im MaStR sind vor allem die Stammdaten zu <b>Strom- und Ga</b><br>ei <b>ibern, Netzbetreibern und Energielieferanten</b> zu registrieren. Das MaStR wird von der Bundesnetzagentur geführt. | serzeugungsanlagen zu registrieren. Außerdem sind die |
|                                | → Registrierung starten                                                                                                    | Ich möchte mich, meine Organisation oder meine Anlage im MaStR registrieren.<br>Registrierungs-Hilfe: Begriffe und Pflichten [2                                                                                                    |                                                       |
|                                | → Mit meinem Konto anmelden                                                                                                    | Ich habe bereits ein Benutzerkonto und möchte meine Daten verwalten oder weitere Akteure/Anlagen im MaStR registrieren.                                                                                                    |                                                       |
|                                | → Betreiberwechsel registrieren                                                                                                    | Meine Anlage wird von einem anderen Betreiber betrieben (z.B. weil ich mein Haus verkauft habe). Nun möchte ich<br>den Betreiberwechsel im MaStR registrieren.                                                                                          |                                                       |
|                                | ⊟ Öffentliche Daten<br>ansehen                                                                                                    | Ich möchte Daten zu Anlagen, Betreibern und anderen Marktakteuren einsehen, analysieren, und die Kartenansicht<br>nutzen. (Ohne Benutzerkonto)                                                                                                    |                                                       |
|                                |                                                                                                    |                                                                                                    |                                                       |
| D Marktstammdatenregister 2019 |                                                                                                    |                                                                                                    | Kontakt Datenschutz Impressum Hilfe 🗳                 |

In der Anmeldemaske müssen Sie Ihre Registrierungsdaten eingeben. (Sie haben sich noch nicht registriert? – Dann folgen Sie Punkt 1 und erstellen Ihr Benutzerkonto.)

| 1 |                                        |
|---|----------------------------------------|
|   |                                        |
|   |                                        |
|   |                                        |
|   | Benutzername *                         |
|   | Benutzername                           |
|   | Benutzernamen anfordern? 🖸             |
|   |                                        |
|   | Passwort *                             |
|   | Passwort                               |
|   | Passwort vergessen? 🗹 🛛 Zeige Passwort |
|   | * erforderlich                         |
|   |                                        |
|   | × Abbrechen → Anmelden                 |
|   |                                        |

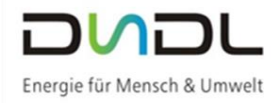

Ihnen wird die Startseite angezeigt:

| Bundesnetzagentur            | MaStR =                                                                                                    | ↓<br>uingen Na       | 0 (i)<br>chrichten Hilfe           | C+<br>Abmelden |
|------------------------------|----------------------------------------------------------------------------------------------------|----------------------|------------------------------------|----------------|
| Startseite                   | 🐐 / Startseite                                                                                                    |                      |                                    |                |
| Einheiten >                  | Willkommen                                                                                                    |                      |                                    |                |
| Marktakteure >               |                                                                                                    |                      |                                    |                |
| Ticketprozesse >             | MaStR-Zugang angelegt                                                                                                    |                      |                                    |                |
| Hilfe                        | Marktakteur "Anlagenbetreiber" registriert                                                                                                    |                      |                                    |                |
|                              | Anlage registriert     Es wurde(n) 1 Einheit(en) registriert. Sie sehen auf dieser Seite eine Übersicht über Ihre Einheiten und können die Detailansicht öffnen, um die Daten anzusehen oder zu bearbeiten.                                                                                                    |                      |                                    |                |
|                              | Erfassung weiterer Marktakteure<br>Sie können weitere Marktakteure erfassen, indem Sie die entsprechende Schaltfläche anklicken.<br>Erfassung von Einheiten<br>Wenn Sie einen Marktakteur 'Anlagenbetreiber' registriert haben und eine Anlage registrieren wollen, dann klicken Sie links in der Menüleiste auf<br>"Einheiten" und dann auf die Schaltfläche "Einheit erfassen".<br>Wenn Sie die Marktakteure und Einheiten Ihrer Organisation erfasst haben, können Sie den Assistenten schließen.* | ,                    | Assistent schließen                |                |
| Ticketprozesse >             | Meine Marktakteure                                                                                                    | Tabelle drucke       | n + Marktakteur erfass             | en             |
| Hilfe                        | Marktakteur Ma51R-Nr. Marktfunktion Marktrolle(n) Verantwortlicher Marktakteurzvertreter Letzte                                                                                                    | a Aktualisierung     | Meldedatum<br>Einträge 1 - 1 von 1 | s;<br>,<br>,   |
|                              | Einheiten in Bearbeitung, Registrierung nicht abgeschlossen                                                                                                    |                      |                                    | _              |
|                              | ★ Solareinheit<br>Betriebszebäude                                                                                                    | Erfassung fortsetzen | 📋 Unwiderruflich lösche            | en             |
|                              | (K)     (L)     (L)       (K)     (L)       (K)     (L)                                                                                                    |                      | Einträge 1 - 1 von 1               | 0              |
|                              | Einheiten des aktiven Anlagenbetreibers                                                                                                    | n - 🖨 Tabelle d      | rucken + Einheit erfass            | ien            |
|                              | Name der Einheit MaStR-Nr. Standort Letzte Aktualisierung Meldedatum                                                                                                    | Betriebsst           | atus Systemstatus                  |                |
|                              | < D *                                                                                                    | In Betrie            | b Aktiviert                        | L^             |
|                              | S Elemente pro Seite                                                                                                    |                      | Einträge 1 - 1 von 1               | 0              |
| Marktstammdatenregister 2019 | Kontz                                                                                                    | akt Datenschutz      | Impressum Hilfe                    |                |

Unter Einheiten des aktiven Anlagenbetreibers wird Ihnen Ihre Erzeugungsanlage angezeigt. Mit dem PDF-Symbol können Sie die Meldebescheinigung erneut herunterladen und speichern. Wir bitten Sie, sich die Bestätigung des Marktstammdatenregisters abzuspeichern. Ebenso benötigen wir, die DSDL, einen Abzug der Meldebescheinigung.

Die Meldebescheinigung können Sie uns auch gerne per E-Mail an <u>info@dsdl.de</u> übersenden oder auch per Post, an die

Donau-Stadtwerke Dillingen-Lauingen Regens-Wagner-Str. 8 89407 Dillingen a.d. Donau Donau-Stadtwerke Dillingen-Lauingen Herzog-Georg-Str. 67 89415 Lauingen

| ۲ | Bundesnetzagentur                                                            | MaStR                     | • | Bundesnetzagentur                                                 | MaStR .                               |
|---|------------------------------------------------------------------------------|---------------------------|---|-------------------------------------------------------------------|---------------------------------------|
| ' | Surdenstrumentur, Surdich 10.71 - 81100 Sura                                 | markistannindaten egister |   | Registrierungsbestätigung für die Strome<br>Stromspeicher:<br>SEE | rzeugungseinheit/den                  |
|   | Somesime agenus + Postacin ad on + Sonoo Bonn                                |                           |   | Folgende Daten sind zum 01.04.2019 im Marktstammdat               | enregister zu dieser Einheit erfasst: |
|   |                                                                              |                           |   | MaStR-Nr. der Einheit:                                            |                                       |
|   |                                                                              |                           |   | Betreiber:                                                        |                                       |
|   |                                                                              |                           |   | Anlagenart                                                        |                                       |
|   |                                                                              |                           |   | Betriebsstatus                                                    |                                       |
|   |                                                                              |                           |   | Standort                                                          |                                       |
|   |                                                                              |                           |   | Freedotter                                                        |                                       |
|   | Ihr Zeichen, Ihre Nachricht vom Mein Zeichen, meine Nachricht vom 28 (02 28) | Bonn                      |   | Energieurager.                                                    |                                       |
|   | 14-3333                                                                      | 01.04.2019                |   | Nattenonnleistung der Einheit                                     |                                       |
| _ |                                                                              |                           |   | Inbetriebnahmedatum der Einheit                                   |                                       |
|   |                                                                              |                           |   | Anschlussnetzbetreiber                                            |                                       |
|   | Registrierungsbestätigung für die Einheit                                    |                           |   | Registrierungsdatum im aktuellen                                  |                                       |
|   |                                                                              |                           | _ | Betriebsstatus:                                                   |                                       |
|   | Sehr geehrte Damen und Herren                                                |                           |   | MaStR-Nr. der EEG-Anlage:                                         |                                       |
|   | com goonto banon ana nonon,                                                  |                           |   | (nur befüllt bei EEG-Anlagen in                                   |                                       |
|   | in diesem Dokument befindet sich die Registrierungsbestätigung fü            | r Ihre Einheit.           |   | Betrieb)                                                          |                                       |
| _ |                                                                              |                           |   | Installierte Leistung (in kW):                                    |                                       |
|   | Die Daten zu dieser Einheit sind im Marktstammdatenregister öffer            | tlich zugänglich. Die     |   | EEG Inbetriebnahmedatum:                                          |                                       |
|   | Standortangaben der von Ihnen registrierten Einheiten werden nur             | veröffentlicht, wenn      |   | Registrierungsdatum:                                              |                                       |
|   | die Leistung der jeweiligen Einneit großer 50 kw ist.                        |                           |   | MaStR-Nr. der KWK-Anlage:                                         |                                       |
|   | Sie sind veroflichtet. Ihre Daten im MaStR aktuell zu halten. Änder          | unden müssen              |   | Elektrische KWK-Leistung [in kW]:                                 |                                       |
|   | innerhalb eines Monats gemeldet werden.                                      |                           |   | Registrierungsdatum:                                              |                                       |
|   | Mit freundlichen Grüßen                                                      |                           | _ | MaStR-Nr. der Genehmigung                                         |                                       |
|   |                                                                              |                           |   | Genehmigungsart                                                   |                                       |
|   | Ihre Bundesnetzagentur                                                       |                           |   | Genehmigungsaktenzeichen                                          |                                       |
|   | -                                                                            |                           |   | Registrierungsdatum:                                              |                                       |
| _ | Dieses Schreiben wurde maschinell erstellt und ist ohne Unterschrift gültig. |                           |   | Ritte beachten Sie, dass Registrieningen im Marktstamm            | datenregister gemäß                   |
|   |                                                                              |                           |   | 8.8Δhs 3MaStRV keine feststellende Wirkung incheson               | fere auf das Vorliegen von Tatsachen  |
|   |                                                                              |                           |   | g o Aba, o maon ce konce realatenende ernkung mabeaone            | cie dui das voniegen von ratsachen    |

## 6. Sie besitzen mehrere Erzeugungsanlagen oder auch einen Stromspeicher, den Sie im Marktstammdatenregister registrieren möchten

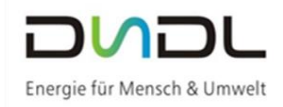

Unter folgender Internet-Adresse gelangen Sie wieder auf die Website des Marktstammdatenregisters:

https://www.marktstammdatenregister.de/MaStR/

#### Unter "Anmelden" gelangen Sie zur Anmeldemaske:

| 🕆 🦿 🐨 Bullondenkezageterui (Luc)   impo//www.makestammonaterengisteride kausov 🥨 🗄 :<br>El Appi G Google 📕 Workt 🕺 Nettsmaparez 🗋 Sutstictes Landes 🖷 MAB 🙆 Schleupen Kanders D. KWK Börsempels 🔊 Amprion ⊼ TrasnetBW 🕢 Tennet 🗟 Schleupen AS |                                                   |                                                                                                    |                                                                                                    |  |  |  |
|----------------------------------------------------------------------------------------------------|---------------------------------------------------|----------------------------------------------------------------------------------------------------|----------------------------------------------------------------------------------------------------|--|--|--|
| Bundesnetzagentur                                                                                                    | MaStR =                                           |                                                                                                    | <ul> <li>●</li> <li>●</li></ul> |  |  |  |
| Startseite                                                                                                    | ☆ / Startseite                                    |                                                                                                    |                                                                                                    |  |  |  |
| Einheiten >                                                                                                    | Herzlich willkommen im N                          | larktstammdatenregister!                                                                                                    |                                                                                                    |  |  |  |
| Marktakteure >                                                                                                    | Das Masistatammdatansenistas ist das Benistas für | den deutschen Strom- und Cormonist En wird MaSID abnahörst Im MaSID eind vor allem die Stammelaten zu Strom- und Cor                                                                                                    | and a second second second second second second second second second second second second second second second                                                                                                    |  |  |  |
| Hilfe                                                                                                    | Stammdaten von Marktakteuren wie Anlagenbetre     | Das Marktstamdaterregister ist das Register für den deutschen Strom- und Gasmarkt. Es wird MaSIR abgekürzt. Im MaSIR ablen von allem die Stammdaten zu Strom- und Gasmarkt, Es wird MaSIR abgekürzt. Im MaSIR ablen von allem die Stammdaten zu Strom- und Gasmarkt, Es wird MaSIR abgekürzt. Im MaSIR ablen von allem die Stammdaten zu Strom- und Gasmarkt, Es wird MaSIR abgekürzt. Im MaSIR ablen von allem die Stammdaten zu Strom- und Gasmarkt, Es wird MaSIR abgekürzt. Im MaSIR ablen von allem die Stammdaten zu Strom- und Gasmarkt, Es wird MaSIR ablen zu registrieren. Deutschen Zummer der Begelürzt. Im MaSIR ablen zu registrieren. Deutschen Zummer die Stammdaten zu Strom- und Gasmarkt, Es wird MaSIR ablen zu registrieren. Deutschen Zummer die Stammdaten zu Strom- und Gasmarkt, Es wird MaSIR ablen zu registrieren. Deutschen Zummer die Strammdaten zu Strom- und Gasmarkt, Es wird MaSIR ablen zu registrieren. Deutschen Zummer die Strammdaten zu Strom- und Gasmarkt, Es wird MaSIR ablen zu Strammdaten zu Strom- und Gasmarkt, Es wird MaSIR ablen zu registrieren. Deutschen Zummer die Strammdaten zu Strammer der Strammarkten zu Strammer des Strammarkten zu Strammer des Strammarkten zu Strammer des Strammarkten zu Strammer des Strammarkten zu Strammarkten zu Stramma<br>Strammarkten zu Strammarkten zu Strammarkten zu Strammarkten zu Strammarkten zu Strammarkten zu Strammarkten zu Strammarkten zu Strammarkten zu Strammarkten zu Strammarkten zu Strammarkten zu Strammarkten zu Strammarkten zu Strammarkte |                                                                                                    |  |  |  |
|                                                                                                    | Mehr über das MASR erfahren 22                    |                                                                                                    |                                                                                                    |  |  |  |
| Was möchten Sie tun?                                                                                                    |                                                   |                                                                                                    |                                                                                                    |  |  |  |
|                                                                                                    | → Registrierung starten                           | Ich möchte mich, meine Organisation oder meine Anlage im MaStR registrieren.<br>Begistzierungs-Hälfe, Begilfe und Pflichten G                                                                                                    |                                                                                                    |  |  |  |
|                                                                                                    | → Mit meinem Konto anmelden                       | Ich habe bereits ein Benutzerkonto und möchte meine Daten verwalten oder weitere Akteure/Anlagen im MaStR<br>registrieren.                                                                                                    |                                                                                                    |  |  |  |
|                                                                                                    |                                                   |                                                                                                    |                                                                                                    |  |  |  |

+ Einheit erfassen

. Mit diesem können Sie weitere

Auf der Startseite finden Sie den Button Erzeugungsanlagen oder auch Stromspeicher etc. erfassen.

| Bundesnetzagentur                                                                                  |    | MaStr                                                                                                    | №     0     Image: Construction of the second second seco |  |
|----------------------------------------------------------------------------------------------------|----|----------------------------------------------------------------------------------------------------|----------------------------------------------------------------------------------------------------|--|
| Startseite                                                                                         | () | 🕷 / Stortsehe                                                                                                    |                                                                                                    |  |
| Einheiten                                                                                          | >  | Willkommen                                                                                                    |                                                                                                    |  |
| Marktakteure                                                                                       | >  |                                                                                                    |                                                                                                    |  |
| Ticketprozesse                                                                                     | >  | MaStR-Zugang angelegt                                                                                                    |                                                                                                    |  |
| Hilfe                                                                                              |    | Marktakteur "Anlagenbetreiber" registriert                                                                                                    |                                                                                                    |  |
|                                                                                                    |    | Anlage registriert<br>Es wurde(n) 1 Einheitlen) registriert. Sie sehen auf dieser Seite eine Übersicht über Ihre Einheiten und können die Detailansicht öffnen vm die Daten<br>anzusehen oder zu bearbeiten.                                                                                                    |                                                                                                    |  |
|                                                                                                    |    | Erfassung weiterer Marktakteure<br>Sie können weitere Marktakteure erfassen, indem Sie die entsprechende Schaltfläche anklicken.<br>Erfassung von Einheiten<br>Wenn Sie einen Marktakteur 'Anlagenbetreiber' registriert haben und eine Anlage registrieren wollen, dann klicken Sie links in der Menüleiste auf<br>"Einheiten" und dann auf die Schaltfläche "Einheit erfassen".<br>Wenn Sie die Marktakteure und Einheiten Ihrer Organisation erfasst haben, können Sie den Assistenten schließen.* | Assistent schließen                                                                                                    |  |
| Meine Marktakteure 🕹 Tabelle exportieren • 🛃 Tabelle drucken 🕴 Hafta                               |    |                                                                                                    |                                                                                                    |  |
| Marktakteur MaStR-Nr. Marktfunktion Marktrolle(n) Verantwortlicher Marktakteursvertreter Letzte Ak |    |                                                                                                    | rung Meldedatum Sj                                                                                                    |  |
|                                                                                                    |    | • /                                                                                                    |                                                                                                    |  |
|                                                                                                    |    |                                                                                                    | *                                                                                                    |  |
|                                                                                                    |    | Einheiten in Bearbeitung, Registrierung nicht abgeschlossen                                                                                                    |                                                                                                    |  |
| * Solareinheit<br>Betriebsgebäude                                                                  |    |                                                                                                    |                                                                                                    |  |
|                                                                                                    |    | (c     1     >     >>       Elemente pro Solte                                                                                                    | Einträge 1 - 1 von 1 🛛 🖸                                                                                                    |  |
|                                                                                                    |    | Einheiten des aktiven Anlagenbetreibers                                                                                                    | Tabelle drucket + Einheit erfassen                                                                                                    |  |
|                                                                                                    |    | Name der Einheit MaStR-Nr. Standort Letzte Aktualisierung Meidedatum                                                                                                    | Betriebsstatus Systemstatus                                                                                                    |  |
|                                                                                                    |    |                                                                                                    | In Betrieb Aktiviert                                                                                                    |  |
|                                                                                                    |    | (     (     1     )     >>     S     +     Elemente pro Seite                                                                                                    | Einträge 1 – 1 von 1 🛛 😂                                                                                                    |  |

Die Erfassung weiterer Anlagen erfolgt genauso wie bei der bereits erfassten Anlage. Eine "Schritt für Schritt" Anleitung finden Sie ab Punkt 4 (Seite 14).

Bitte beachten Sie, dass wir für den Inhalt und die Anleitungshilfe keinerlei Haftung und Gewähr übernehmen können. Laut Bundesnetzagentur obliegt die volle Verantwortung dem Anlagenbetreiber.